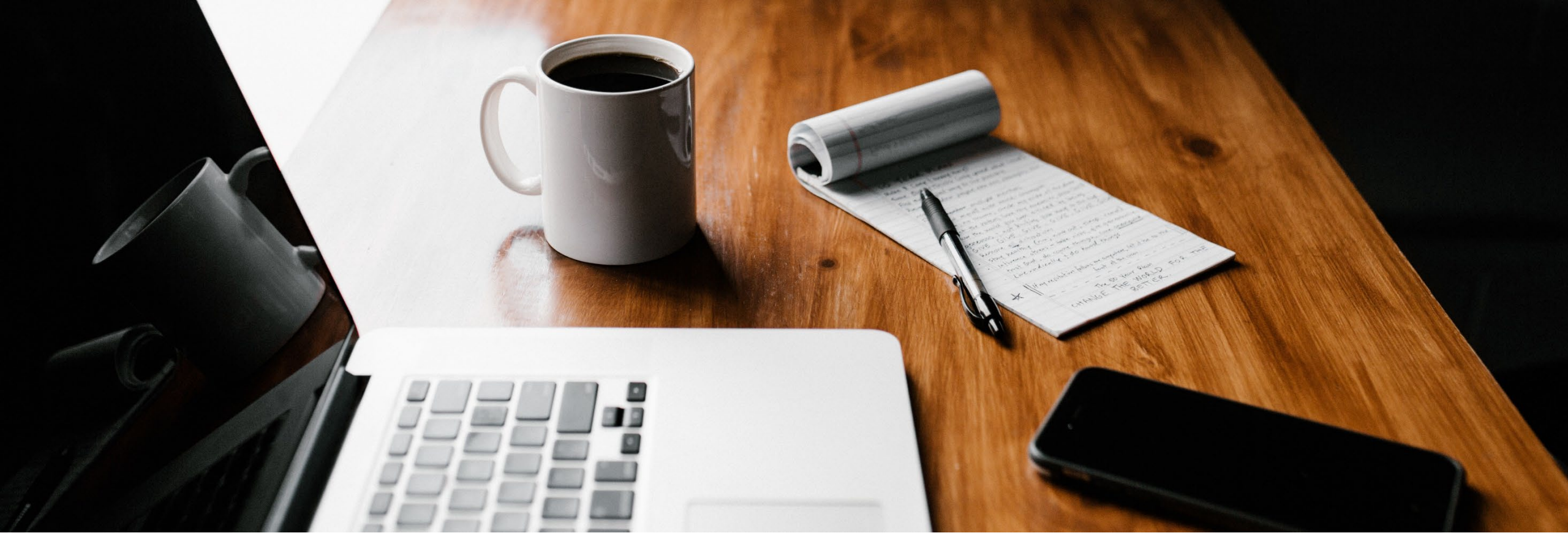

# SecureGo plus Verfahren App-basiert einrichten Schritt für Schritt Anleitung

Anforderung eines Aktivierungscodes über die SecureGo plus App

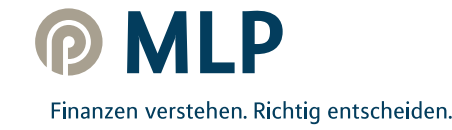

### SecureGo plus Verfahren App-basiert einrichten

In dieser Anleitung beschreiben wir Ihnen, wie Sie das SecureGo Plus Verfahren direkt über die SecureGo plus App aktivieren und **postalisch einen Aktivierungscode** anfordern können. (Bitte beachten Sie, dass dieser aus Sicherheitsgründen max. 20 Tage ab Briefdatum gültig ist)

Diesen Prozess können Sie nutzen, wenn

- Sie keinen Zugriff auf ihr bisheriges TAN-Verfahren haben
- Ihr vorliegender Aktivierungscode abgelaufen ist
- Ihr Gerät nicht mehr vorhanden ist
- Sie keinen Gerätewechsel vornehmen können/möchten

**Voraussetzung:** Sie haben Zugriff auf Ihren Online-Zugang, kennen Ihre Kundennummer und Ihre persönliche PIN.

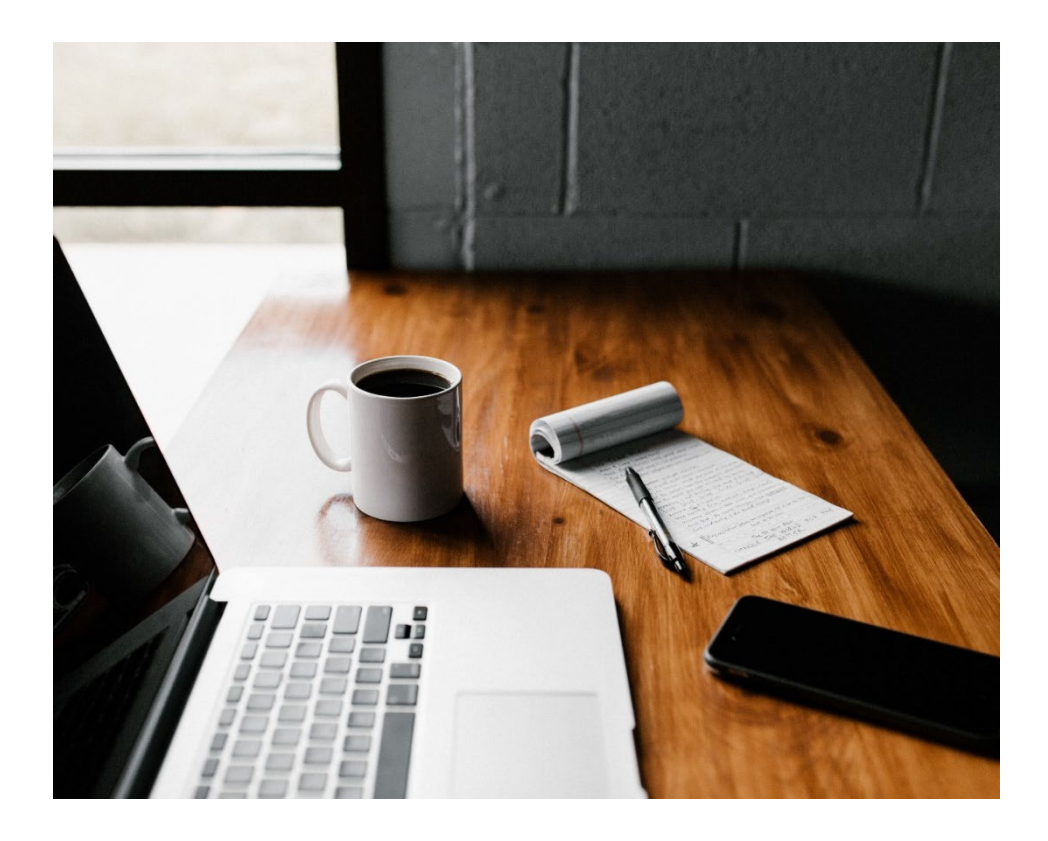

### SecureGo plus Verfahren App-basiert einrichten

Alles, was Sie zum Umsteigen benötigen, ist ihr Smartphone.

Installieren Sie die SecureGo plus App auf Ihrem Smartphone.

Sie finden die App im App-Store oder bei Google Play. **Hinweis:** Es wird die aktuellste App-Version aus den Stores benötigt.

App Store

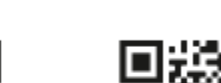

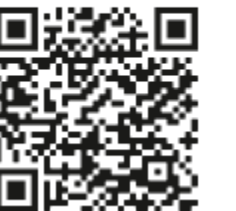

Google Play

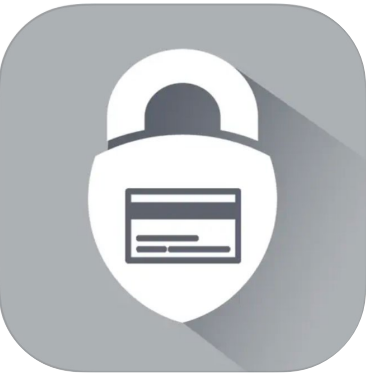

#### **Hinweis:**

Sollten Sie bereits die SecureGo plus App oder die VR SecureGo plus App der Volks- und Raiffeisenbanken nutzen, so fahren Sie mit Punkt 4 auf Seite 5 fort.

Klicken Sie im Startbildschirm der SecureGo plus App auf den Button **Einstellungen**. 资

In den Einstellungen klicken Sie auf **Bankverbindungen**.

Wählen Sie Neue Bankverbindung hinzufügen und Aktivierungscode anfordern.

3

# I. SecureGo plus App - Installation und Einrichtung

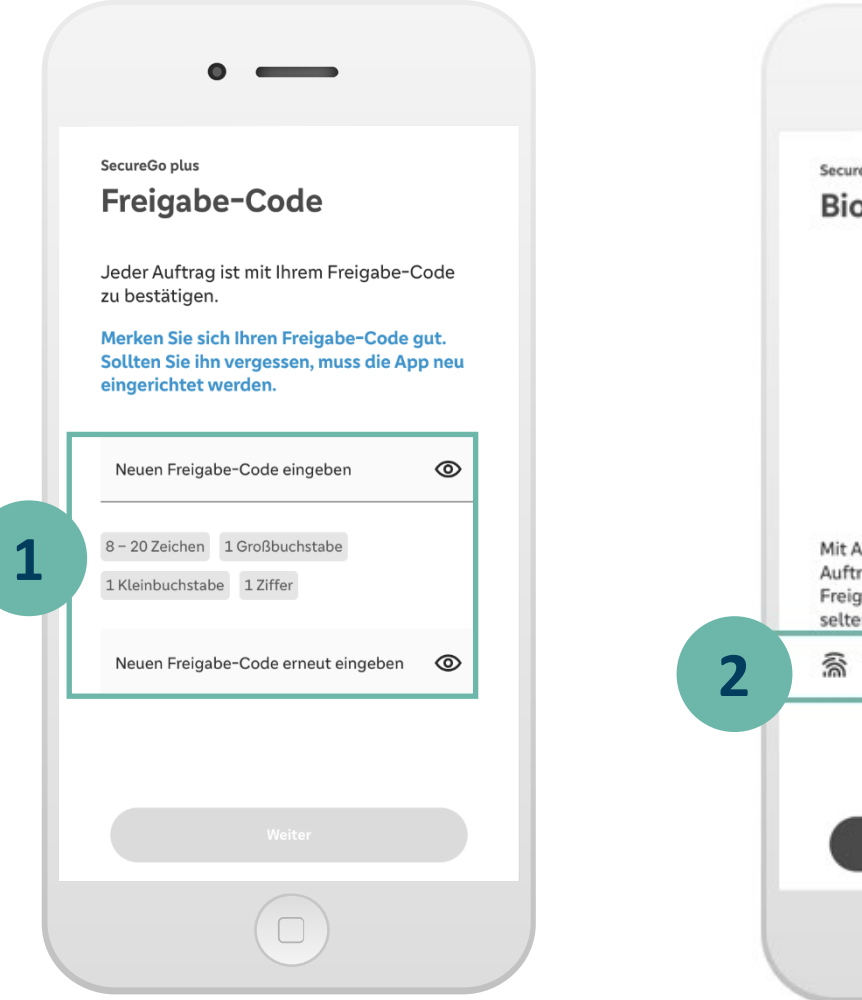

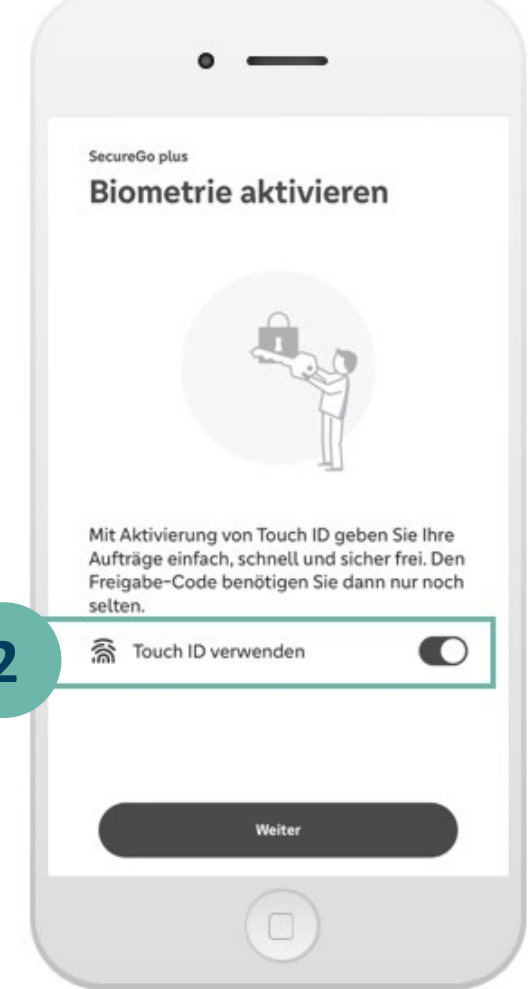

1

Installieren Sie die SecureGo plus App auf Ihrem Smartphone.

Vergeben Sie Ihren individuellen Freigabecode und bestätigen Sie diesen.

Für den Freigabe-Code gelten diese Regeln:

- mind. 1 Großbuchstabe
- mind. 1 Kleinbuchstabe
- mind. 1 Ziffer

2

• insgesamt 8 - 20 Zeichen

Alternativ können Sie die Freigabe per **biometrischer Daten** (Face ID/Fingerprint) vornehmen.

MI P

# II. Aktivierungscode postalisch anfordern

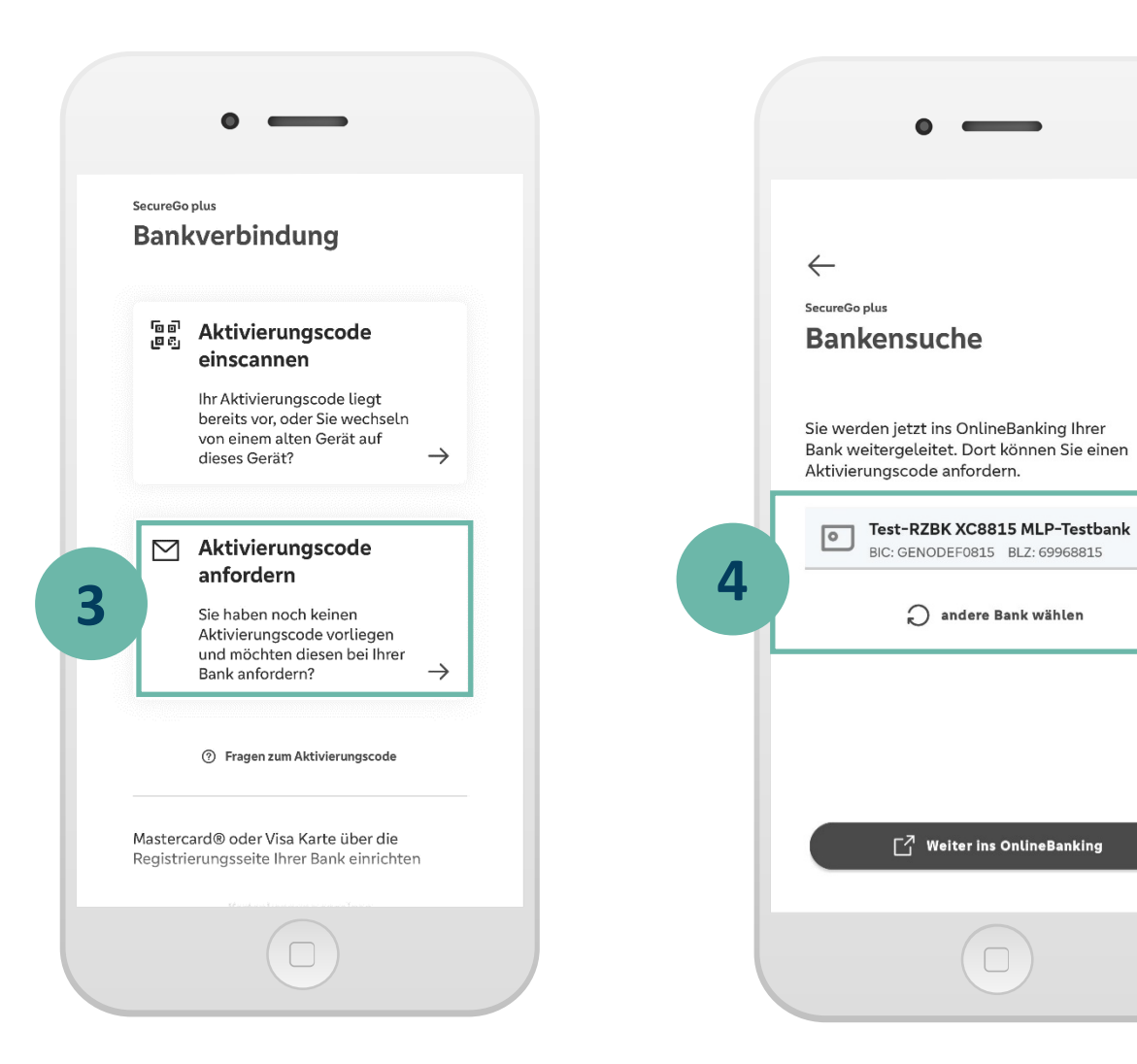

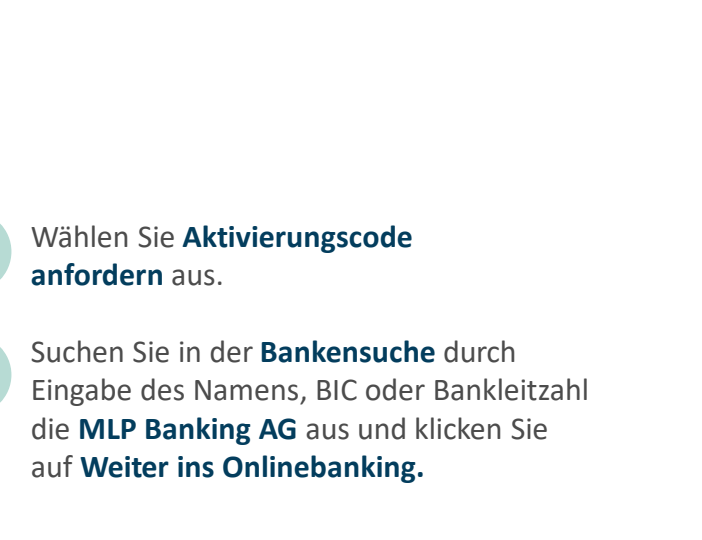

MLP

3

4

# II. Aktivierungscode anfordern

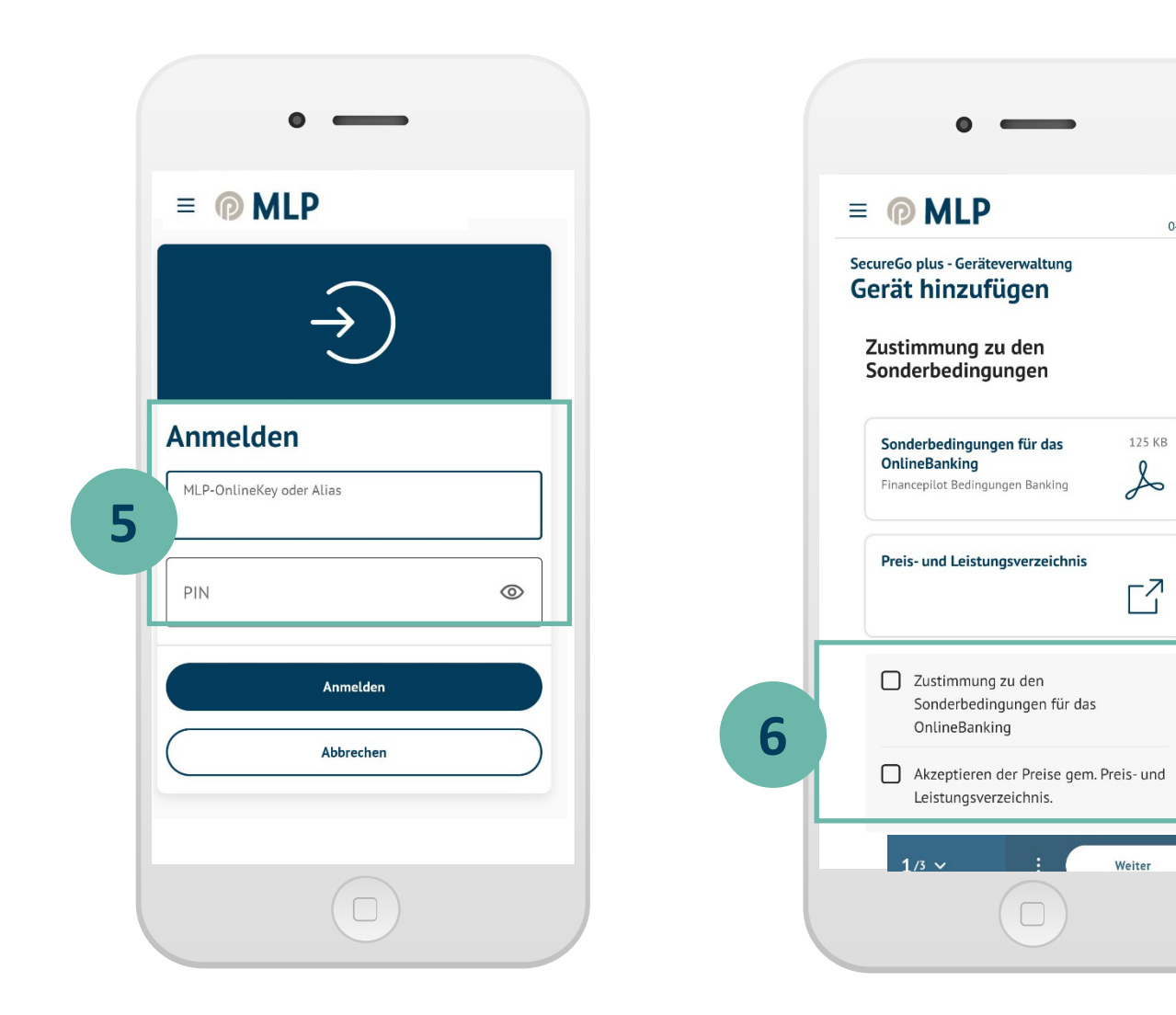

Sie werden über die App in Ihr MLP Banking geroutet. Melden Sie sich mit Ihren persönlichen Zugangsdaten (Kundennummer und PIN) an.
Wählen Sie Gerät hinzufügen und stimmen Sie den Bedingungen und den Preisen gemäß Preis- und Leistungsverzeichnis zu.

Die Abbildungen können je nach Software-Version in Darstellung, Farbe und Wortlaut abweichen.

 $\rightarrow$ 

G

04:47

# II. Aktivierungscode anfordern

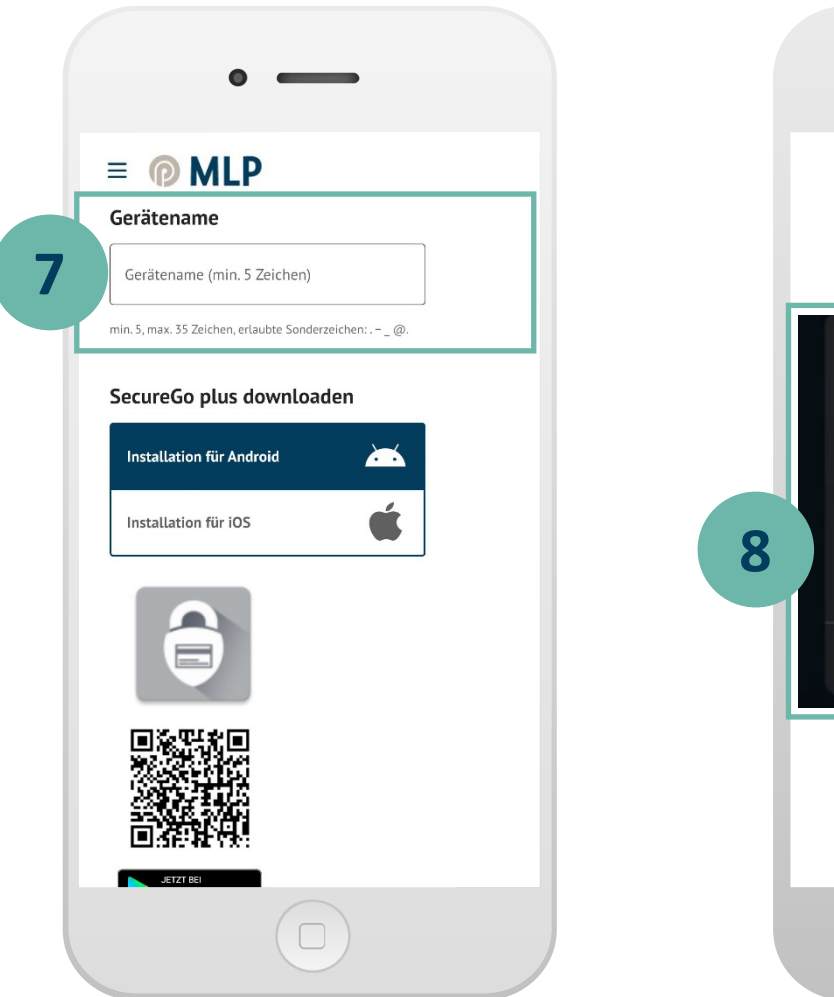

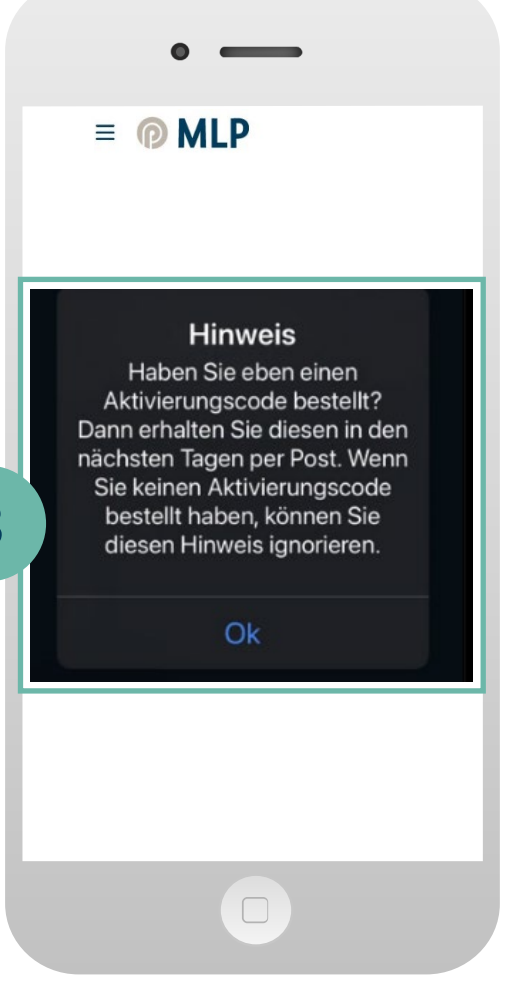

7

Vergeben Sie Ihren gewünschten Gerätenamen.

Im Anschluss bestellen Sie den benötigten Aktivierungscode. Dieser wird Ihnen postalisch zugestellt. Gültigkeit: 20 Tage ab Briefdatum

8

Die Bestellung des Aktivierungscodes wird Ihnen in der App bestätigt.

### III. Aktivierungscode einscannen

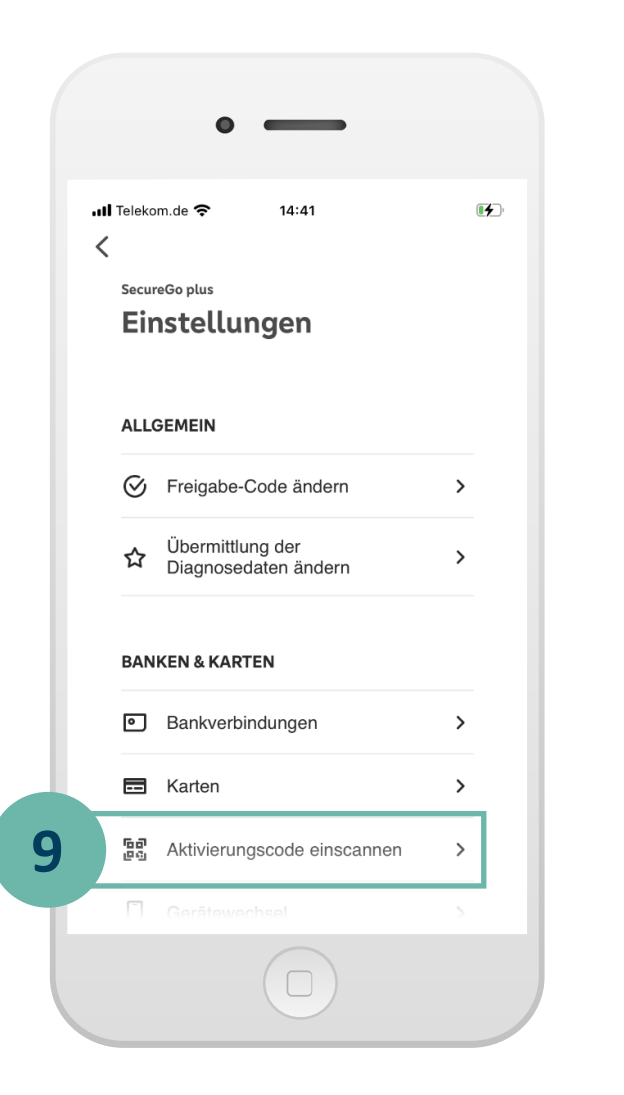

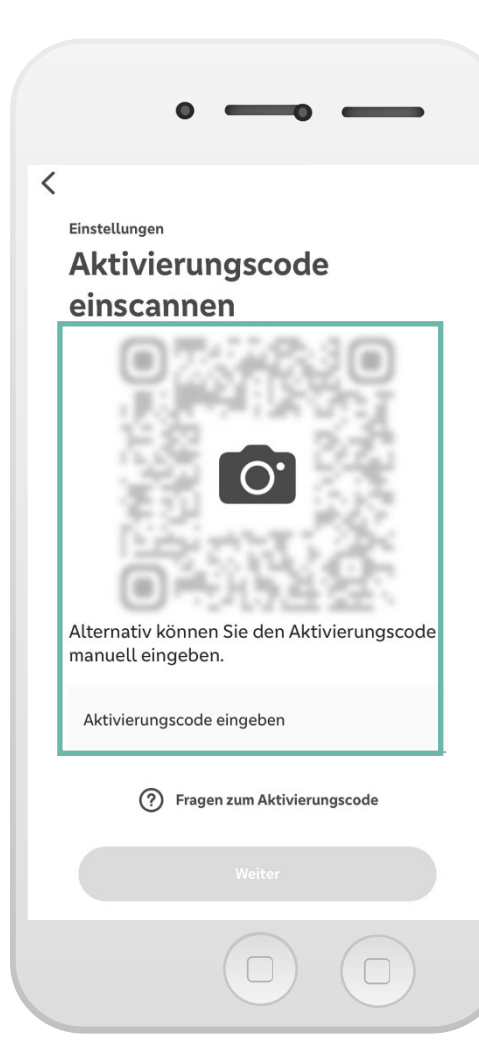

Scannen Sie Ihren persönlichen **Aktivierungscode**, welchen Sie per Post von uns erhalten haben.

Klicken Sie hierzu in der SecureGo plus App auf den Button **Einstellungen.** 

Anschließend wählen Sie **Aktivierungscode einscannen** und scannen Sie diesen ein. *Alternativ können Sie diesen auch eingeben.* 

#### Ihre neue SecureGo plus App ist nun einsatzbereit!

#### Wichtiger Sicherheitshinweis:

9

Ihre Bank wird Sie niemals nach Ihren Zugangsdaten wie PIN, TAN, Freischaltcode, Aktivierungscode oder Entsperrcode fragen. Weder per E-Mail, SMS, telefonisch noch persönlich.

**Geben Sie Ihre Zugangsdaten niemals weiter.** Wenn Sie dazu aufgefordert werden, setzen Sie sich bitte umgehend mit Ihrer Bank in Verbindung.